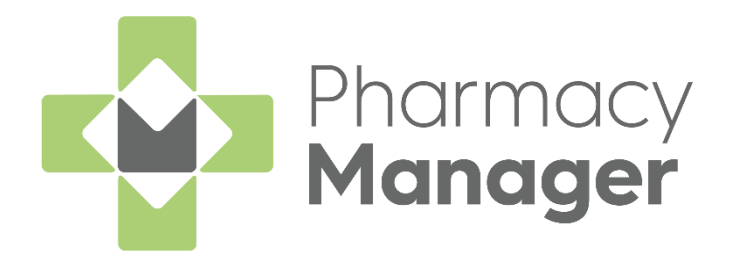

# Pharmacy Manager 14.6 Release Guide

Version 1.1 05 April 2022

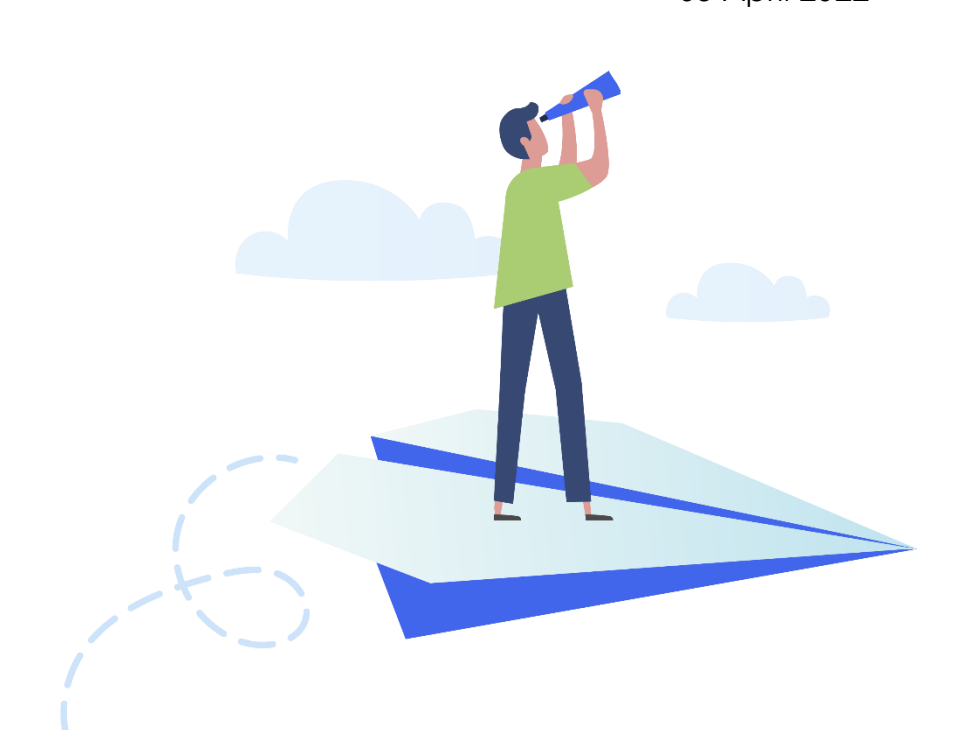

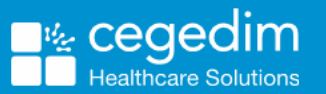

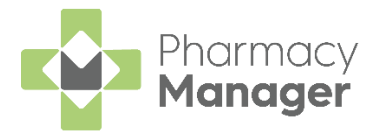

#### Copyright © 2022 Cegedim Healthcare Solutions

#### All Rights Reserved

Cegedim Healthcare Solutions is the trading name of Cegedim Rx Ltd and In Practice Systems Limited.

No part of this document may be photocopied, reproduced, stored in a retrieval system or transmitted in any form or by any means, whether electronic, mechanical, or otherwise, without the prior written permission of Cegedim Healthcare Solutions.

No warranty of accuracy is given concerning the contents of the information contained in this publication. To the extent permitted by law, no liability (including liability to any person by reason of negligence) will be accepted by Cegedim Healthcare Solutions, its subsidiaries or employees for any direct or indirect loss or damage caused by omissions from or inaccuracies in this document.

Cegedim Healthcare Solutions reserves the right to change without notice the contents of this publication and the software to which it relates.

Product and company names herein may be the trademarks of their respective owners.

Registered name: Cegedim Rx Ltd. Registered number: 02855109 Registered name: In Practice Systems Limited. Registered number: 01788577 Registered address: The Bread Factory, 1a Broughton Street, London, SW8 3QJ

Website: https://www.cegedimrx.co.uk

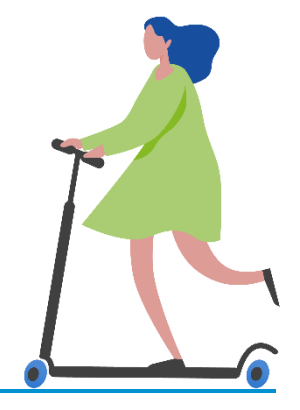

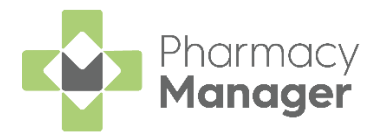

# Contents

| Pharmacy Manager Release 14.6 | 4  |
|-------------------------------|----|
| All Countries                 | 4  |
| Scotland Only                 | 5  |
| Filtering Products            | 7  |
| Saving Filters                | 8  |
| Order Responses               | 11 |
| Icons used in Ordering        | 11 |
| Viewing Responses             |    |
| Adding a New Prescriber       | 13 |

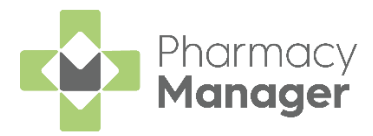

# Pharmacy Manager Release 14.6

Pharmacy Manager 14.6 introduces the following features:

#### **All Countries**

- Stock & Order Management
  - Stock Inventory You can now save frequently used filters for future use.

See Filtering Products on page 7 for more details.

• Ordering - A new icon displays on the Ordering screen when there is a response from the wholesaler.

See Order Responses on page 11 for more details.

- **Prescriber Details Prescriber Type** The Physiotherapist and Podiatrist prescriber types are now updated to Physiotherapist (IP) and Podiatrist (IP) to indicate that they are independent prescribers.
- **Prescriber Type** You can now select a prescriber type of **Other** when adding a prescriber to cover any prescribers not available in the **Type** list. You can manually specify the prescriber type.

See Adding a New Prescriber on page 13 for more details.

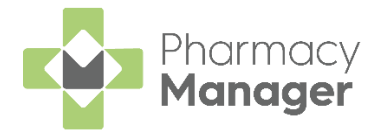

## **Scotland Only**

 Introduction of Non-Medical Prescribers - Functionality has been implemented to fully support dispensing of AMS prescriptions from non-medical prescribers arriving from out of hours centres and GP practices:

**Note** - We are also prepared for receiving MCR prescriptions from non-medical prescribers for when this comes into scope.

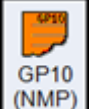

• There is now a new form type of **GP10 (NMP)** available for selection from the **Dispensary** screen.

**Note** - There are already two existing form types, **GP10 (N)** which supports nurse prescribing and **GP10 (P)** which supports pharmacist prescribing.

 Where an electronic prescription is received from a non-medical prescriber, the correct form type automatically displays. If required, a new prescriber is created and the Prescriber Type and NHS/Registration number automatically populates on the Prescriber Details screen.

**Note** - A non-medical prescriber is not saved as the patient's registered doctor in the patient's details.

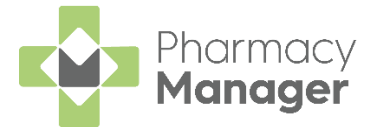

If a prescriber type has been selected where **Pharmacy Manager** does not do a formulary check a message displays in the Warnings section 'The system currently does not check the formulary for this prescriber. All items will show as permitted. The pharmacist must check that the prescribed items are allowed for this prescriber'. This must be confirmed before finishing the dispense:

| Message                      |                                      |                     |
|------------------------------|--------------------------------------|---------------------|
| Vir                          |                                      |                     |
| <b>\$</b> \$\$               |                                      |                     |
| show as permitted. The pharr | macist must check that the prescribe | d items are allowed |
| for this prescriber.         |                                      |                     |
| for this prescriber.         | essage in future                     |                     |

**Training Tip** - The process of dispensing AMS and MCR prescriptions remains unchanged.

- Instalment Dispensing Instalment Dispensing is permitted on the following form types, GP10, HBP, GP10 (N), GP10 (P), GP10 (NMP). However Instalment Dispensing on Medicines Care and Review (MCR) prescriptions is still out of scope.
- Virtual AMS/MCR Prescriptions The prescribers Professional Code, Professional Code Scheme and Type now display in the prescriber section of the virtual prescription.
- Pharmacy First Scotland Standard (MAS) Mandatory Notes -Consultation notes are now mandatory for a Pharmacy First Scotland -Standard (MAS) service.

See <u>Recording a Pharmacy First Scotland - Standard (MAS)</u> <u>Consultation</u> for more details.

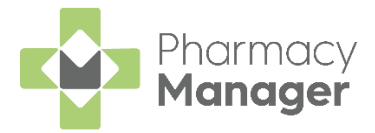

# **Filtering Products**

You can control which products display on the **Stock Inventory** screens by applying a range of filters.

To filter the products on all the **Stock Inventory** screens including the **Low Stock**, **Excess Stock**, **Dead Stock** and **Often Owed** filtered screens:

- 1. Select Filter
- ₹ FILTER
- 2. The **Filters** screen displays to the right:

| Filters                     | ×     |
|-----------------------------|-------|
| APPLY SAVED FILTERS V       | ۵     |
| In Stock                    |       |
| Controlled Drugs            |       |
| Fridge Lines                |       |
| Robot Stock Items           |       |
| Personal List               |       |
| Stock Control Method<br>Any |       |
| O Balance                   |       |
| O Fixed Prism               |       |
| O Prism                     |       |
| Product Type                |       |
| Bandage                     |       |
| Catheter                    |       |
| Disposable Insulin Syringe  |       |
| Drug (External)             |       |
| Drug (Internal)             |       |
| SAVE FILTERS                | APPLY |

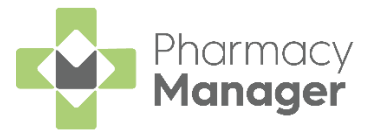

- 3. Select a filter, for example, **Controlled Drugs**, and select **Apply**
- 4. The **Stock Inventory** screen updates and displays products that match the applied filter(s):

| Stoo  | ck & Order Management             |                 |               |            |                  |               | i≣ Us       | eful Links |
|-------|-----------------------------------|-----------------|---------------|------------|------------------|---------------|-------------|------------|
| Order | ing Stock Inventory 29            |                 |               |            |                  |               |             |            |
|       |                                   |                 |               |            |                  |               |             |            |
| Lov   | w Stock → E                       | xcess Stock     | $\rightarrow$ | Dead Stock | $\rightarrow$    | Often Owed    |             | <i>→</i>   |
| 1     | 6 ⊙4 days ago 🎄                   | <b>5</b> © 4 da | ays ago 🔅     | 8          | 🛈 4 days ago 🛛 🙀 | 1             | © 4 days ag | •          |
|       |                                   |                 |               |            |                  |               |             |            |
| Cont  | rch stock Q = FILTE               | 2               |               |            |                  | EXPORT TO CSV | PACKS       | UNITS      |
|       | Product 1                         | Pack Size       | Total Stock   |            | On Order         | Owings        |             |            |
|       | Abstral 100mcg Sublingual Tablets | 10              | 0             |            | 0                | 0             | EDIT        | DETAILS    |
|       | Abstral 100mcg Sublingual Tablets | 30              | 0             |            | 0                | 0             | EDIT        | DETAILS    |
|       | Abstral 200mcg Sublingual Tablets | 10              | 0             |            | 0                | 0             | EDIT        | DETAILS    |
|       | Abstral 200mcg Sublingual Tablets | 30              | 0             |            | 0                | 0             | EDIT        | DETAILS    |
|       | Abstral 300mcg Sublingual Tablets | 10              | 0             |            | 0                | 0             | EDIT        | DETAILS    |

**Note** - The applied filter displays under the **Search stock** bar. Select '**x**' to remove the filter.

### **Saving Filters**

For frequently used filters you can save a selection of filter options to quickly apply in the future. To save a set of filters:

- 1. From the **Filters** screen select the required filter options.
- 2. Select SAVE FILTERS

| Bandage         |              |  |
|-----------------|--------------|--|
| Catheter        |              |  |
| Disposable Inst | ulin Syringe |  |
| Drug (External) |              |  |
| Drug (Internal) |              |  |

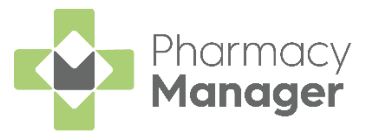

3. Enter the filter name and select **Save** 

| Filters                     | ×    |
|-----------------------------|------|
| Save filters as<br>Required | 50   |
| CANCEL                      | SAVE |

4. The new filter displays in the **APPLY SAVED FILTERS** list:

|      | Filters                | ×  |
|------|------------------------|----|
|      | APPLY SAVED FILTERS 👻  | \$ |
| In S | Stock Controlled Drugs |    |

#### **Selecting Saved Filters**

To quickly view a saved set of filters:

- 1. From the Filters screen select APPLY SAVED FILTERS
- 2. Select the required saved filter from the list:

|         |          | Filters                | ×           |
|---------|----------|------------------------|-------------|
|         |          | APPLY SAVED FILTERS 👻  | \$          |
|         | In       | Stock Controlled Drugs |             |
| 3. Sele | ct Apply | Apply to view the filt | ered stock. |

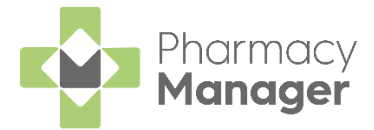

#### Deleting a Saved Filter

To delete a saved filter:

- 1. From the **Filters** screen select
- 2. The **Saved Filters** screen displays, select **DELETE** next to the filter you want to delete:

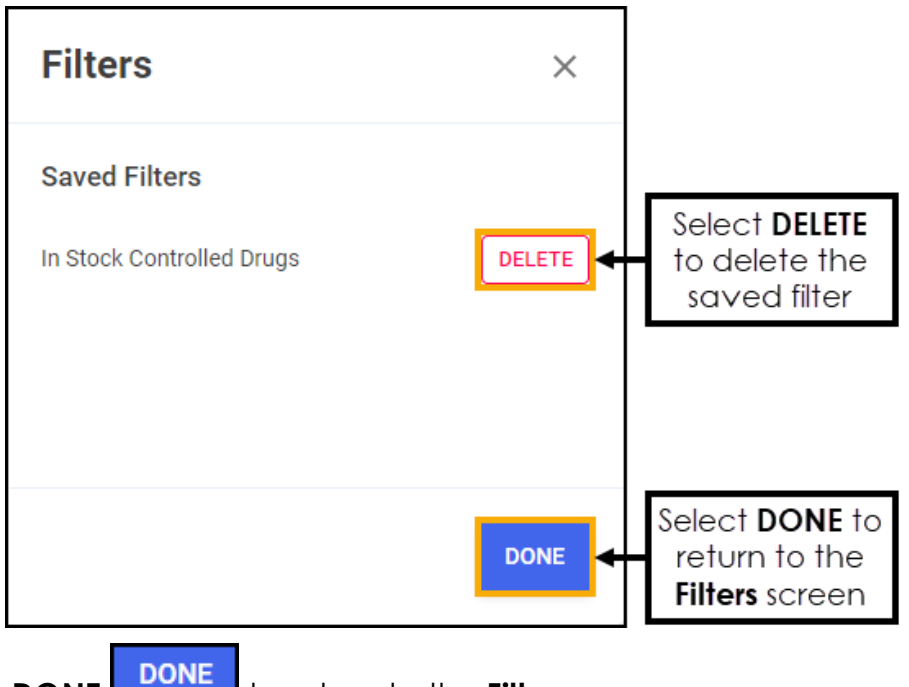

3. Select **DONE** to return to the **Filters** screen.

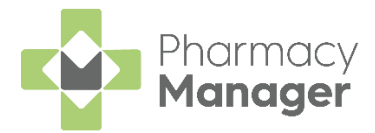

# **Order Responses**

#### **Icons used in Ordering**

The table below displays the icons that are used on the **Ordering** screen and describes what each one represents:

| lcon      | Description                                                                                                    |
|-----------|----------------------------------------------------------------------------------------------------|
| R         | The item is a Robot item.                                                                                                    |
| *         | The product on order is an <b>Expensive</b> item, its pack price is<br>above the set threshold. The aim of this feature is to reduce<br>wastage arising through the unnecessary ordering of expensive<br>items. The visual indicator can be seen during the ordering<br>process to allow you to confirm the need for such products. See<br><u>Pharmacy Details - Ordering Tab</u> for more details. |
| Ũ         | The product has been <b>Discontinued</b> . Hover the mouse pointer over the icon to see the discontinued reason.                                                                                                    |
| 9         | The item is <b>User Maintained</b> . This applies to any item on automatic stock ordering (auto order ON) that has been manually ordered, or has had the number of packs amended manually.                                                                                                    |
| $\bowtie$ | There is a response from the supplier, select product line and then select <b>View Response</b> to view more information.                                                                                                    |

See <u>Stock & Order Management - Ordering</u> for more details.

### **Viewing Responses**

The exact format of the response is dependent on the protocol that is being used for this particular transmission. However, in general, if an item is going to be supplied it is not referred to individually in the response. Some detail about items that cannot be supplied - exceptions - can be printed on labels. However, when an item has been rejected, this information will not always say why. It is often the case that all these exceptions are simply dealt with by the general term 'rejected'.

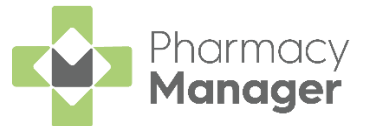

Pharmacy Manager provides detailed response information on the Stock Order Item Details screen:

1. From the **Stock & Order Management - Ordering** screen, select the item required.

| ✓ Note - Items with Ave a wholesaler response to view |
|-------------------------------------------------------|
|-------------------------------------------------------|

2. Select View Response View Response

| Ordering Sto                              | ock Inventory 2                                      |               |                      |                        |                   |           |         |                | := | Options | : View   |
|-------------------------------------------|------------------------------------------------------|---------------|----------------------|------------------------|-------------------|-----------|---------|----------------|----|---------|----------|
| Order Set<br>Aah Order<br>🔶 Add order set | · 0                                                  | Status<br>All |                      | Ŧ                      | Search for        | a product |         | Clear          |    |         | 🗘 Refres |
|                                           | R Product                                            | S             | Code                 | Order Set              | Status            | Packs     | Sent    | Packs Received |    |         |          |
| g 🛛 🖂                                     | Paracetamol 120mg Suppo<br>100U-Fine Syringe 0.3ml 3 | . 10<br>100   | P1067081<br>P4168886 | Aah Order<br>Aah Order | Pending<br>Placed | 2         | 09/03/2 |                |    |         |          |
| 2                                         | Paracetamol 500mg Efferv.                            | . 24          | P1226372             | Aah Order              | Rejected          | 2         | 09/03/2 |                |    |         |          |

3. The Stock Order Item Details - Responses screen displays:

| 📴 Stock Order Item Det | ails - Yasmin Tablets |                  | ×             |
|------------------------|-----------------------|------------------|---------------|
| Details Response       | es                    |                  |               |
| Date                   | Туре                  | Response         |               |
| 1 13/02/2022 1         | Success               | 0: OK            |               |
|                        |                       |                  |               |
|                        |                       |                  |               |
|                        |                       |                  |               |
|                        |                       |                  |               |
|                        |                       |                  |               |
|                        |                       |                  |               |
| 0: OK                  |                       |                  |               |
|                        |                       |                  |               |
|                        |                       |                  |               |
|                        |                       |                  |               |
|                        |                       | Delete OK Cancel | <u>A</u> pply |
|                        |                       |                  |               |

See <u>Order Responses</u> for more details.

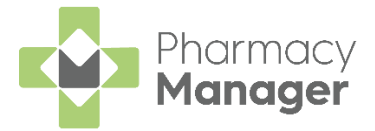

# **Adding a New Prescriber**

A prescriber is authorised to issue prescriptions, for example, doctors, nurses, vets.

To add a new prescriber:

- 1. From either:
  - Dispensary With a patient selected, enter the clinician's surname (full or partial) and press Enter. The Find Prescriber form displays, select Add, or
  - From the Pharmacy Manager Menus select Tools Inquiry -Prescriber.
- 2. The Prescriber Details screen displays:

| 🏯 Prescriber Details - Dr. Te | st Prescriber                        | ×             |  |
|-------------------------------|--------------------------------------|---------------|--|
| Personal Practice             | Patients Other ePrescription Updates |               |  |
|                               | Personal Det                         | ails 🂑        |  |
| Prescriber code:              |                                      |               |  |
| <u>T</u> itle:                | Dr. 👻                                |               |  |
| <u>F</u> irst name:           |                                      |               |  |
| Last name:                    |                                      |               |  |
| Туре:                         | Other (Please specify) 🔹             |               |  |
|                               |                                      |               |  |
| NHS/Registration No:          |                                      |               |  |
| Telepho <u>n</u> e:           |                                      |               |  |
| Fa <u>x</u> :                 |                                      |               |  |
| E <u>m</u> ail:               |                                      |               |  |
|                               | Frequently Used                      |               |  |
| ?                             | Delete OK Cancel                     | <u>A</u> pply |  |

Complete as appropriate:

- Title
- First name
- Last name
- **Type** Select the prescriber type from the list. If **Other (Please specify)** is selected an additional text box enables, manually enter the prescriber type.
- NHS/Registration No
- Telephone
- Fax

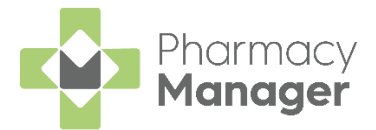

- Email
- **DILS** Tick to enable (England only).
- EPS Tick to enable (England only).
- Frequently Used Tick to enable.
- 3. Select the **Practice** tab:

| 👰 Prescriber Details |          |       | X                      |
|----------------------|----------|-------|------------------------|
| Personal Practice    | Patients | Other | ePrescription Updates  |
|                      |          |       | Practice Details 🊊     |
| Practice ID:         |          |       |                        |
| <u>P</u> ractice:    |          |       |                        |
| Address:             |          |       | D <u>e</u> tails       |
|                      |          |       |                        |
|                      |          |       |                        |
| Postcode:            |          |       |                        |
| Telephone:           |          |       |                        |
| Fax:                 |          |       |                        |
| Email:               |          |       |                        |
|                      |          |       |                        |
|                      |          |       |                        |
|                      |          |       | Delete OK Cancel Apply |

Complete as appropriate:

- Practice ID
- Practice
- Address
- **Postcode** The postcode must be in the correct format for example, AB12 3CD.
- Telephone
- Fax
- Email
- 4. Select **OK** to add the prescriber.